# Une non-correspondance CUC/CUCM vCPU peut entraîner une défaillance de mise à niveau

## Contenu

Introduction Conditions préalables Conditions requises Components Used Problème Résolution

## Introduction

Ce document décrit la procédure à suivre pour corriger le problème d'erreur Matériel non pris en charge.

Les mises à niveau de Cisco Unity Connection (CUC) / Cisco Unified Communications Manager (CUCM) échouent avec une erreur '**Matériel non pris en charge**'. Ceci est dû à la noncorrespondance vCPU (Virtual CPU) vue sur les propriétés Virtual Machine(VM) (vSphere Client - Valeur définie correctement) et vue sur CUC / CUCM via l'interface de ligne de commande.

## Conditions préalables

#### **Conditions requises**

Cisco vous recommande de prendre connaissance des rubriques suivantes :

- Cisco Unity Connection
- Solutions Cisco Unified Communications Manager
- Machines virtuelles

#### **Components Used**

Les informations contenues dans ce document sont basées sur les versions de logiciel suivantes :

- Cisco Unity Connection version 8.X ou ultérieure
- Cisco Unified Communications Manager version 8.X ou ultérieure

Les informations de ce document sont créées à partir des périphériques d'un environnement de travaux pratiques spécifique. Tous les périphériques utilisés dans ce document sont démarrés par une configuration claire (par défaut). Si le réseau est en ligne, assurez-vous de bien comprendre

l'incidence possible de toutes les commandes.

## Problème

La mise à niveau échoue avec cette erreur :

```
05/31/2013 21:40:18 upgrade_manager.sh|File:/common/download/8.6.2.23900-10/upgrade_manager.sh:1048,
```

Function: validate\_upgrade\_allowed(), This server is not supported for use with the version of "connection" that you are trying to install.

La valeur réelle pour vCPU lors de la création de la machine virtuelle s'affiche ici :

| Hardware Options Resources Prof | files VServices    | Virtual                                                                             | Machine Version: 7 |
|---------------------------------|--------------------|-------------------------------------------------------------------------------------|--------------------|
| Show All Devices                | Add Remove         | Number of virtual sockets:                                                          | -                  |
| Hardware                        | Summary            | Number of cores per socket:                                                         | Ψ.                 |
| Memory                          | 4096 MB            |                                                                                     |                    |
| CPUs                            | 1                  | Total number of cores: 1                                                            |                    |
| Video card                      | Video card         | Contraction the surplus of the derivation                                           |                    |
| UMCI device                     | Restricted         | Changing the number of virtual CPUs at<br>OS is installed might make your virtual r | ter the guest      |
| SCSI controller 0               | LSI Logic Parallel | unstable.                                                                           |                    |
| Hard disk 1                     | Virtual Disk       |                                                                                     |                    |

Ici, la VM est créée avec un vCPU. Cependant, lorsque vous vous connectez à CUC/CUCM, l'interface de ligne de commande affiche une valeur différente pour vCPU et **show hardware** affiche également **8 vCPU**.

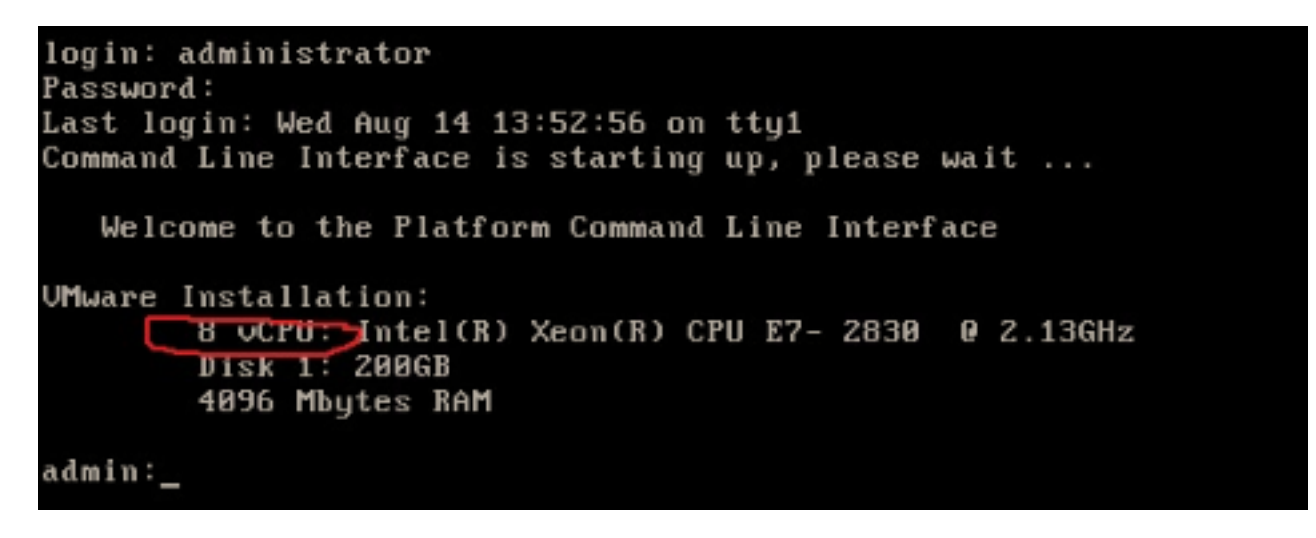

### Résolution

Par défaut, la fonction Hot Plug (add vCPU) pour les machines virtuelles est désactivée. Vérifiez si l'état est activé. Si vous activez cette fonction, elle permet aux machines virtuelles d'accéder à davantage de ressources si nécessaire.

Afin de désactiver la prise à chaud (ajoutez vCPU), arrêtez la machine virtuelle. Ce paramètre ne peut pas être modifié tant que la machine virtuelle est en cours d'exécution.

- 1. Ouvrez la fenêtre des propriétés de la machine virtuelle et sélectionnez **Options > Memory/CPU Hotplug** dans la section Advanced.
- Sur le côté droit de la fenêtre, notez qu'il y a deux sections : une pour la mémoire et une pour le processeur. Cliquez sur le bouton radio "Désactiver la prise à chaud du processeur pour cette machine virtuelle«.

| Hardware Options Resources                                                        |                                                          | Virtual Machine Version: 8                                                                                                    |
|-----------------------------------------------------------------------------------|----------------------------------------------------------|----------------------------------------------------------------------------------------------------|
| Settings<br>General Options<br>VMware Tools<br>Power Management<br>Advanced       | Summary<br>VM0001<br>Shut Down<br>Standby                | Memory Hot Add<br>The guest OS for which this VM is configured supports<br>adding memory while the VM is powered on.                                    |
| General<br>CPUID Mask<br>Memory/CPU Hotplug                                       | Normal<br>Expose Nx flag to<br>Enabled/Add Only          | <ul> <li>Disable memory hot add for this virtual machine.</li> <li>Enable memory hot add for this virtual machine.</li> </ul>                           |
| Boot Options<br>Fibre Channel NPIV<br>CPU/MMU Virtualization<br>Swapfile Location | Normal Boot<br>None<br>Automatic<br>Use default settings | CPU Hot Plug<br>The guest OS for which this VM is configured supports<br>adding virtual CPUs while the VM is powered on.                                |
|                                                                                   |                                                          | Disable CPU hot plug for this virtual machine.     Enable CPU hot add only for this virtual machine.     Enable CPU hot add and remove for this virtual |

Pour les versions plus anciennes de l'hôte ESXi, procédez comme suit.

- 1. Ouvrez la fenêtre des propriétés de la VM, puis sélectionnez **Options > Général** dans la section Avancé.
- 2. Sur le côté droit de la fenêtre, cliquez sur Paramètres de configuration.
- 3. Dans la fenêtre qui s'affiche, faites défiler l'écran jusqu'en bas et localisez le paramètre nommé **vcpu.hotadd**. Modifiez le paramètre de true à false.

| What is a Virtual           D01         A virtual machine           Configuration Parameters | Advanced<br>General Normal<br>CPUID Mask Excess Nx flag to             | Run normally                                |
|----------------------------------------------------------------------------------------------|------------------------------------------------------------------------|---------------------------------------------|
| Modify or add configuration parame<br>Entries cannot be removed.                             | ters as needed for experimental features or as instructed by technical | support. atistics and Debugging Information |
| Name                                                                                         | Value                                                                  | <ul> <li>Parameters</li> </ul>              |
| hostCPUID.1                                                                                  | 000206c200200800029ee3ffbfebfbff                                       |                                             |
| hostCPUID.80000001                                                                           | 00000000000000000000000000000000000000                                 | guration Parameters button to edit the      |
| guestCPUID.0                                                                                 | 000000b756e65476c65746e49656e69                                        | inguration securigs.                        |
| guestCPUID.1                                                                                 | 000206c200010800829822030febfbff                                       | Configuration Parameters                    |
| guestCPUID.80000001                                                                          | 0000000000000000000128100800                                           |                                             |
| userCPUID.0                                                                                  | 000000b756e65476c65746e49656e69                                        |                                             |
| userCPUID.1                                                                                  | 000206c200200800029822030febfbff                                       |                                             |
| userCPUID.80000001                                                                           | 0000000000000000000128100800                                           |                                             |
| evcCompatibilityMode                                                                         | FALSE                                                                  |                                             |
| vcpu.hotadd                                                                                  | true                                                                   |                                             |
| mem.hotadd                                                                                   | true                                                                   |                                             |
| vmware.tools.internaiversion                                                                 | 8300                                                                   |                                             |
| vmware.tools.requiredversion                                                                 | 9349                                                                   | =                                           |
| and a state is a state of the state                                                          |                                                                        |                                             |